# Noetica Telephony & Dialler SDK

# Campaign Setup

| Noetica.                                                                                                    | SYNTHESYS" CAMPAIEN MANAGER                                                                                                    | Segue Local                                                                                                    |
|----------------------------------------------------------------------------------------------------|----------------------------------------------------------------------------------------------------|----------------------------------------------------------------------------------------------------|
| (0 mm)                                                                                                    | ABC ORDER DEMO                                                                                                    |                                                                                                    |
| D Webgane                                                                                                    | Officiality & Designer Allowed Character Character Character                                                                                                    |                                                                                                    |
| CAUCHERENDER      Set Set Days      Set Set Days      Set Set Days      Set Set Days      Set Set Days      Set Set Days      Set Set Set Set Set Set Set Set Set | Enthy Frefs.<br>Morkspace Call Q<br>Very Right of Frainmant<br>Workspace Call Q<br>Very Right of Frainmant<br>Workspace Call Q<br>Very Right of Frainmant<br>Workspace Call Q<br>Very Right of Frainmant | The second second secon |
| 0 - # tentative                                                                                                    | Queue Statistics Applicates Tex C south live Sect.                                                                                                    | 5                                                                                                    |
|                                                                                                    | Appleation double (Matthe Cattoler<br>Operations<br>Device a res Demand the Cattoler                                                                                                    | 1                                                                                                    |
| · · · · · · · · · · · · · · · · · · ·                                                                                                    | (+ Create Company)                                                                                                    |                                                                                                    |

# Adding Call Outcomes

| d ::            | Tect          | Active |
|-----------------|---------------|--------|
| 101             | Reschedule    |        |
| 102             | Call Rejected | 8      |
| 103             | Early Hangup  |        |
|                 | Sale          |        |
|                 | Quote         | 8      |
| New Call Result | Text          |        |
| 3               | Renewal       | +Add   |
|                 |               |        |

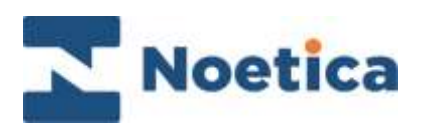

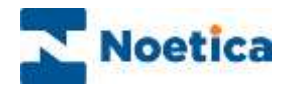

#### All rights reserved.

The content of this documentation, and other documentation and training materials provided, is the property of Noetica and strictly confidential. You may not reproduce any part of this document without the prior consent of Noetica.

We believe that the information in our documentation and training materials is reliable, and we have taken much care in its preparation. However, we cannot accept any responsibility, financial or otherwise, for any consequences (including loss of profit, or indirect, special, or consequential damages) arising from the use of this material. There are no warranties that extend beyond the program specification.

You must exercise care to ensure that your use of the software is in full compliance with laws, rules, and regulations of the jurisdictions with respect to which it is used.

The information contained in this document may change. We may issue revisions from time to time to advice of changes or additions. We operate a policy of constantly improving and enhancing our application software. There is a possibility, therefore, that the format of screen display and printed output shown in this documentation may differ slightly from that provided in the software. It is our policy to update this documentation whenever a major release of software takes place.

Noetica Telephony & Dialler SDK

Last updated December 2021

Synthesys is a registered trademark of Noetica.

Microsoft is a registered trademark and Windows is a trademark of the Microsoft Corporation in the USA and other countries.

All other trademarks recognised.

© Copyright 2021 Noetica

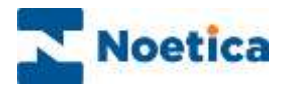

#### CONTENT

| TELEPHONY AND DIALLER SDK                | 4 |
|------------------------------------------|---|
| Introduction                             | 4 |
| Synthesys™ Campaign Manager              | 5 |
| Creating a Telephony SDK Campaign        | 5 |
| Setting Call Outcomes                    | 6 |
| Telephony SDK Outcomes in Call Recycling | 7 |

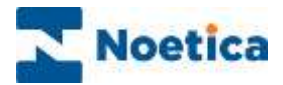

## TELEPHONY AND DIALLER SDK

#### Introduction

Noetica Telephony & Dialler SDK allows for third party applications to be adapted to integrate with Noetica's telephony platform and predictive dialler directly from within their user interfaces.

With Telephony & Dialler SDK integrated, campaigns can be linked to an external application (rather than to a Synthesys scripted app), with associated customised call dispositions, to be invoked when a record from the campaign is delivered to an agent.

The call outcomes that are available to the external application can also be used in call recycling, to help manage call lists in accordance with a client's requirements and contact strategies.

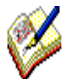

Please note that, for users of the Telephony SDK, integration work needs to have been completed to the third party application on the agent's desktop.

For further information, please contact your Noetica account manager.

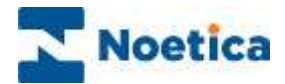

## Synthesys™ Campaign Manager

To access the Synthesys™ Campaign Manager

- Enter the URL of your application server into the address field of the Web Browser, e.g., <u>http://WebserverName/campaignmanager.</u>
- Log in with your username and password, as provided by your system administrator.

#### Creating a Telephony SDK Campaign

With Telephony & Dialler SDK integrated, you can add a new campaign and associate it with an external application.

• At workspace level, click the **+Create Campaign** button under the Operations heading, and enter a name for the new campaign into the Name field.

| Noetica.                                                                                         | SYNTHESYS" CAMPA                           | UGN MANAGER                                     |                              |               | highe logist                                                                                                    |
|--------------------------------------------------------------------------------------------------|--------------------------------------------|-------------------------------------------------|------------------------------|---------------|----------------------------------------------------------------------------------------------------|
| Grobal     Str. Workspaces                                                                       | Workspace Entit                            | l <b>ý</b><br>the following Entity reposition): |                              |               |                                                                                                    |
| ·                                                                                                | Entity Prefix                              |                                                 |                              |               |                                                                                                    |
| *+ ABC Other                                                                                     | ABCORD                                     |                                                 |                              |               | 1                                                                                                    |
| The ABC Quinters                                                                                 |                                            | Create New Campaign                             |                              |               |                                                                                                    |
| <ul> <li>ABCONDCampaign</li> <li>ABCONDCampaign</li> <li>ABCONDCampaign</li> </ul>               | Workspace Call<br>View statef af calls s   | Name<br>Campaign Type                           | ABCORDE.com#                 | Messaging     |                                                                                                    |
| @ ABCORDUR                                                                                       | W. Second Second                           | Default Dualitan Mode                           | Desites                      |               |                                                                                                    |
| - # ABCORDINA                                                                                    |                                            | research rearing works                          | Libera                       |               |                                                                                                    |
| ABSCellaro     BECsjue     W ERCsjue     wr ERCsjue     wr ERCsjue     wr ERCsjue     wr ERCsjue | Operations                                 | Teame                                           | Antigoied<br>BR ADDOrder     | 0             | Auditable<br>Prins subar years (<br>Audestractor)<br>Ser, Brogste<br>Bit, App; Cipitele<br>Bit, App; Cipitele<br>Bit, Bitburkd<br>Bit Teary? |
| <ul> <li>         IpecaChes     </li> <li>         IPMoveDB     </li> </ul>                      | Omaty a new Cartopacy<br>+Disate Cartopacy |                                                 |                              |               | BR Terumi<br>BR TRANING DEWOL<br>Do Not Cell                                                                                                 |
|                                                                                                  | Contraction of the second                  | Application Type                                | O Resident App               | art.          |                                                                                                    |
| Customent#1                                                                                      | . Colorendations and                       | C                                               | External Application (when o | ning the 8540 |                                                                                                    |
|                                                                                                  |                                            |                                                 | Application identifier AB    | CSDW.         |                                                                                                    |
|                                                                                                  |                                            | Choose legacy account                           | ABC ONDER DEMO               |               |                                                                                                    |

- Select the **Campaign Type**, i.e., **Voice** for using call lists, and the **Dialling Mode** (Preview or Predictive).
- Assign the relevant Team(s) to the campaign via the Remove/ Assign **D G** buttons.
- Using telephony SDK, select External Application as the Application Type.
- In the **Application identifier** field, enter the name or path to the external application, as provided by the Synthesys system administrator, to identify the third-party application that will be presented to the agents at run time when handling calls.
- Click the **Create Campaign** button, to save the new campaign.

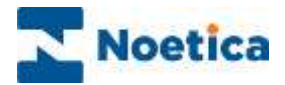

#### **Setting Call Outcomes**

Having created the campaign and associated it with the external application, you can now enter the call dispositions, reflecting both, aborted call outcomes and positive call results, as used in the external application.

| Noetica.                                                                                                    | SYNTHESYS" CAMPAIGN MANAGER                                                                            |                                                                                                    |                    |
|----------------------------------------------------------------------------------------------------|----------------------------------------------------------------------------------------------------|----------------------------------------------------------------------------------------------------|--------------------|
| 0 this                                                                                                    | Voice - Outbound                                                                                       | Parat                                                                                                    | -                  |
| En molegane)                                                                                                    | Campaign Teams<br>Please teacher teature for Unit Leased on the Campaign<br>Aragoni<br>I 1000 Clasters | Available<br>Available<br>Available<br>Available<br>Available<br>Ball<br>Available<br>Ball<br>Ball<br>Available<br>Ball<br>Ball<br>Ball<br>Ball<br>Ball<br>Ball<br>Ball<br>Ba | l                  |
|                                                                                                    | Campaign Agent Application<br>New sector options are of locing the unity of                            | Langap                                                                                                    | (2) New Yorkings ( |
| <ul> <li>B) HT Turning Lemma</li> <li>See HT Top Hand</li> <li>See HT Top Hand</li> <li>See HT Top Hand</li> <li>See HT Top Hand</li> <li>See HT Top Hand</li> </ul> |                                                                                                    |                                                                                                    |                    |

• At campaign level, click the **Set Outcome** button.

The call Id entered for each new call outcome must take the following format:

- For **Aborted results**, enter an aborted Id of minus **-101** for Reschedule, then any further aborted results as required, e.g., **-102** Call Rejected, **-103** Early Hangup etc).
- For **Positive call results**, enter an Id greater than 0 (i.e., 1, 2, 3 etc.)

| d               | Tect          | Active  |
|-----------------|---------------|---------|
| 101             | Reschedule    | 2       |
| 102             | Call Rejected | 8       |
| 103             | Early Hangup  | 2       |
| T               | Sale          | 8       |
| 2               | Quote         | 2       |
| New Call Result |               |         |
| ld              | Test          |         |
| 3               | Renewal       | + Add   |
|                 |               | 12/11/2 |

- Click the Add button, to add each entry to the list of available call outcomes.
- To deactivate or hide an outcome, untick the option in the Active column.
- Click the **Save** button to save all call dispositions added.

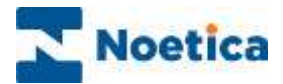

### Telephony SDK Outcomes in Call Recycling

The call outcomes that you have entered for your Telephony SDK campaign can be used to create bespoke call recycling rules at campaign or list level.

- Select the relevant campaign or call list, and then the **Recycling** tab at the top right.
- Click the +? Create Condition button and select Last Outcome was.

| Noetica.                                                                                                    | reamanyer baada aha kasabeer                                                                                                    |
|----------------------------------------------------------------------------------------------------|----------------------------------------------------------------------------------------------------|
| Const<br>Constants<br>Constants<br>Cons | Create Condition                                                                                                    |
|                                                                                                    | Ridee<br>ant completion have                                                                                                    |
|                                                                                                    | All Calific Land Control Control Contr |

• Use any of the call outcomes, as required, to create the conditions and actions that will define your recycling rules according to your contact strategies.

| Condition is about                     |                                |                    |                                |
|----------------------------------------|--------------------------------|--------------------|--------------------------------|
| Last outcome was ( Outcome la          | et) –                          |                    |                                |
| Choose one or more of the outco        | mes below:                     |                    |                                |
| Dialier Automated Outcomes             |                                |                    |                                |
| <ul> <li>Wrap Time Exceeded</li> </ul> | <ul> <li>Email Sent</li> </ul> | (] Email Not Sent  | <ul> <li>SMS Sent</li> </ul>   |
| C SMS Not Sent                         | 🗇 Lost Call                    | Missed Latest Time | Abandoned Call                 |
| Invalid Number                         | Agent Unknown                  | Application Closed | DNC DNC                        |
| C Early Hangup                         | E Faittine                     | Other              | <ul> <li>Antemphone</li> </ul> |
| No Acower                              | D Busy                         | () Wrong Number    | 🗀 Unobtainable                 |
| Never Call                             | 🗇 Call Failed                  | () Call Rejected   |                                |
| Agent Aborted Outcomes:                |                                |                    |                                |
| 🗇 Early Hangup                         | 📋 Call Rejected                | Perscheduke        |                                |
| Agent Completed Outcomes:              |                                |                    |                                |
| 🖂 Sale                                 | 🖸 Quote                        | Energy Renewal     |                                |
|                                        |                                |                    |                                |